## Survey on Senior Secondary Subject Information 2024/25 Part II: WebSAMS Survey on Senior Secondary Subjects Taken by Students

## **Guidelines for Conducting the Survey in WebSAMS**

# **<u>Part I</u>:** Introduction

- The "Survey on Senior Secondary Subject Information: 2024/25 School Year" (Part II Survey), short named as Survey below, aims at collecting information on the senior secondary (SS) subjects taken by <u>S4 and S5 students</u> in the 2024/25 school year. Schools are required to report to the Education Bureau (EDB) the SS subjects taken by students <u>as at 10 October 2024</u> (Reference Date).
- The EDB will send a parameter file to school WebSAMS on <u>10 October 2024</u>. The description of the message (CDS) is "Survey on Senior Secondary Subject Information 2024/25 (Part II Survey) Parameter File". <u>School has to first import the parameter file in the "Data Communication" of the Student module</u> before the Survey can be conducted in the "Subject Survey", one of the sub-modules of the Student module.

| Student Info Enquiry                    |           |                          |                          |               |                    |                 |            |
|-----------------------------------------|-----------|--------------------------|--------------------------|---------------|--------------------|-----------------|------------|
| School Management                       | Primary - | AM                       | Primary -                | PM            | Se                 | condary - Who   | le Dav     |
| Student                                 |           |                          | 1.0.1                    |               | - 2024 -           |                 |            |
| Profile                                 |           |                          |                          | ober 🕨        | < 2024 ►           |                 |            |
| <ul> <li>Height &amp; Weight</li> </ul> | Sun       | Mon                      | Tue                      | Wed           | Thu                | Fri             | Sat        |
| Info Upload                             |           |                          | 1 National Day           | 2             | 3                  | 4               | 5          |
| Photo Upload                            | c         | 7                        |                          | 0             |                    | 44              | 42         |
| Sch House                               | 0         | ľ                        | P                        | 9             | nu                 | 11              | 12         |
| <ul> <li>Seating Plan</li> </ul>        | 13        | 14                       | 15                       | 16            | 17                 | 18              | 19         |
| Subject Setup                           |           |                          |                          |               |                    |                 |            |
| Graduate Destination                    | 20        | 21                       | 22                       | 23            | 24                 | 25              | 26         |
| Admission                               |           |                          |                          |               |                    |                 |            |
| ▶ IRTP                                  | 27        | 28                       | 29                       | 30            | 31                 |                 |            |
| ▶ Setup                                 |           |                          |                          |               |                    |                 |            |
| Document                                | Customize | d day sequence is<br>eek | indicated in bracket (). |               |                    |                 |            |
| <ul> <li>Subject Survey</li> </ul>      |           |                          |                          |               |                    |                 |            |
| Bonort                                  | AU 10/1   | 0/2024: A CDS m          | oppose with the Survey   | on Senior Ser | condany Subject Ir | formation (Part | II Survey) |

**3.** The Survey aims at collecting data of SS subjects (<u>Annex</u>) taken by each S4 and S5 student in the 2024/25 school year and supplementary information for the following subjects.

| Subject                       | Subject<br>Code | <b>Remark</b> (supplementary information)                                             |
|-------------------------------|-----------------|---------------------------------------------------------------------------------------|
| Chinese Language              | 080             | <ul> <li>Offered for students taking HKDSE Examination<br/>[Default value]</li> </ul> |
|                               |                 | - Offered for students not taking HKDSE Examination                                   |
| Design and Applied Technology | 31N             | - Offered by own school or through Network                                            |
| Music                         | 21S             | Programme                                                                             |
| Visual Arts                   | 83S             | - Offered by ATEC                                                                     |

- 4. The subject data are extracted from the students' subject set up in the Student module and the class-based compulsory subjects set up in the School Management module (<u>Only subjects with EDB-defined subject codes will be captured</u>). While preparing the survey return, please note the following:
  - Please provide information on all SS core and elective subjects from the Key Learning Areas, and Other Languages taken by each student (including subjects offered through "Network Programme(s)" or by "Arts and Technology Education Centre (ATEC)").
  - Please note that it is <u>NOT necessary</u> to add enrolment information on **Applied Learning** courses for this Survey if the school has not assigned Applied Learning courses to students in the Student module.
  - Please note that for the subjects *Ethics and Religious Studies*, *Music*, *Visual Arts* and *Physical Education*, there is a code for the SS elective subject (i.e. an elective subject that leads to the Hong Kong Diploma of Secondary Education (HKDSE) Examination), and another code for the subject <u>not</u> leading to the HKDSE. Please use the "HKDSE" subject code if the student studies the SS elective subject. The relevant codes are listed as follows:

| <u>Code</u> | <u>Subject</u>                       |
|-------------|--------------------------------------|
| 41N         | Ethics and Religious Studies (HKDSE) |
| <b>21S</b>  | Music (HKDSE)                        |
| 83S         | Visual Arts (HKDSE)                  |
| <b>41S</b>  | Physical Education (HKDSE)           |

School should send the Survey return to the EDB through CDS

on or before 12 November 2024. Resubmission of data file is allowed before the deadline.

# **<u>Part II</u>:** Prerequisites

- **1.** Please upgrade WebSAMS to Version 3.1.19 or above.
- 2. The EDB will send a message with a parameter file (STSURVEY.DAU) to school on 10 October 2024 for conducting the Survey. The file will be decrypted automatically in the CDS module. School has to import the file in the "Process Incoming Data" page in "Data Communication" of the Student module before the Survey can be conducted.

# **<u>Part III</u>: Procedure**

## 1. Pre-task

### **Update Class and Subject Setup Information**

• Update operating class information in the School Management module.

[S-SCH09-01] School Management > Class Details> Setup

| Class Level           | Class Name         |
|-----------------------|--------------------|
| Secondary – Whole Day |                    |
| Secondary 1           | <u>1A 1B 1C 1D</u> |
| Secondary 2           | 2A 2B 2C 2D        |
| Secondary 3           | <u>3A 3B 3C 3D</u> |
| Secondary 4           | <u>4A 4B 4C 4D</u> |
| Secondary 5           | <u>5A 5B 5C 5D</u> |
| Secondary 6           | 6A 6B 6C 6D        |

#### Update subject setup:

• You can add <u>class-based</u> compulsory or elective subjects in the Class Details of the School Management module.

[S-SCH10-02] School Management > Class Details > Class-Based Subject

Go to Class List

| Basic In             | formation Class-Based Sub                        | jest Document      |   |     |   |                |                     |
|----------------------|--------------------------------------------------|--------------------|---|-----|---|----------------|---------------------|
| YYYY                 | Secondary, Whole Day                             | Secondary 4 - 4A   |   |     |   |                |                     |
| Add Cla<br>Subject I | ass-Based Subject Detail Information             |                    |   |     |   |                |                     |
| Subject              | 080 Chinese Language                             | ~                  | 1 | A D | a | Subject Te     | acher(s)            |
| Subject<br>Type      | <ul> <li>Compulsory</li> <li>Elective</li> </ul> |                    | 1 |     |   |                | ×<br>×              |
| MOI                  | Chinese (Cantonese) 💙                            |                    | 3 |     |   |                | ~                   |
| ✓ Wit<br>Nur         | h Teaching Period<br>mber of Period 10           |                    |   |     |   | Add more       | re subject teacher  |
| Subject (            | Component(s)                                     |                    |   |     |   | ,,             |                     |
|                      | Subject Component(s)                             | Subject Teacher(s) |   |     |   | With<br>Period | Number of<br>Period |
| 🔒 Save               | Back                                             |                    |   |     |   |                |                     |

 Schools may go to WebSAMS Central Document Repository (http://cdr.websams.edb.gov.hk) and download the training material or application user manual of the School Management module for information of adding <u>subject groups</u> and <u>cross-class subject groups</u>.

## **Update Student Profile and Subject Setup**

• Update the profile of each student as at 10 October 2024, including name, STRN, class assigned and departure record (if necessary). The STRN is the reference number of a student provided by the EDB.

| [S-STU10-01] <mark>Stu</mark>           | ident > Pr | ofile > Partic    | ulars      |                                  | <b></b> ⊲∎   | Reg No ▷ ଏ            | Cis No 🕨                 | 🔍 Go To Search                          |
|-----------------------------------------|------------|-------------------|------------|----------------------------------|--------------|-----------------------|--------------------------|-----------------------------------------|
| Particulars                             | Address    | Schooling         | Guardian   | Sibling                          | Special Ed   | Others                | Document                 | Height & Weight                         |
| Reg No<br>English Name                  |            |                   |            | STRN<br>Chinese N                | lame         | <u></u>               |                          | ✓Bottom                                 |
| Other Name<br>Date of Birth             | 07/12/19   | -                 | <br>:<br>: | Sex<br>'Home Dis                 | trict Counci | © Female<br>Central & | ◉ Male<br>Western ▾      |                                         |
| (DD/MM/YYYY)                            |            |                   |            |                                  |              |                       |                          |                                         |
| [S-STU20-02] Stu                        | dent > Pro | ofile > School    | ing        |                                  |              |                       |                          | Go To Search                            |
| Particulars A                           | ddress     | Schooling         | Guardian   | Sibling                          | Special Ed   | Others                | Document                 | Height & Weight                         |
| Edit schoolin                           | g recor    | d                 |            |                                  |              |                       |                          |                                         |
| Reg No<br>School Year<br>School Session | Y          | YYY<br>hole Day 🔻 |            | lame<br>School Lev<br>Class Leve | el<br>I      |                       | Secondary<br>Secondary 4 |                                         |
| Class Name                              | 4,         | A 🔻               | í c        | Class No                         |              |                       | 2                        |                                         |
| Subject Group                           |            |                   | F          | First Day of                     | Attendance   | in this Clas          | S 01/09/YYYY             | ( ) [ [ [ [ [ [ [ [ [ [ [ [ [ [ [ [ [ [ |
| Date of Admission                       | on         |                   | Ă          | Admission                        | Туре         |                       | Others                   |                                         |
| Save 🚺                                  | Back       |                   |            |                                  |              |                       |                          |                                         |

#### Assign subjects to students:

- Class-based compulsory subjects will be automatically assigned to students. You can assign the subject group subjects or cross-class subjects to students in the Subject Setup page of the Student module.
- Schools may go to WebSAMS Central Document Repository (http://cdr.websams.edb.gov.hk) and download the application user manual of the Student module for information of Subject Setup.

| [S-STU44-01] | Student > | Subject Setup |  |
|--------------|-----------|---------------|--|
|--------------|-----------|---------------|--|

| School Year<br>School Level<br>Class Level | YYYY 🗸<br>Secondary 💙<br>Secondary 4 🌱 | School Session<br>Class Name | Whole Day 💙<br>4A 💙 |  |  |  |  |  |
|--------------------------------------------|----------------------------------------|------------------------------|---------------------|--|--|--|--|--|
| Setup                                      | 🔘 Subject Group, Elective Subject      |                              |                     |  |  |  |  |  |
|                                            | ⊖Group for Cross-                      | Class Subject (Non-Subjec    | et Block)           |  |  |  |  |  |
|                                            | lock)                                  |                              |                     |  |  |  |  |  |
|                                            |                                        |                              |                     |  |  |  |  |  |

[ 🕵 Search

#### **Access Right Granting**

• User(s) must have access right to access the Code Management, School Management, Student and CDS modules.

#### □ Incoming Message Handling

[Path: CDS > Incoming Message]

• Check whether the CDS Incoming Message "Survey on Senior Secondary Subject Information 2024/25 (Part II Survey) – Parameter File" is received together with the parameter file on 10 October 2024. The parameter file will be decrypted automatically in the CDS module.

| [S-CDS03-01] | CDS > | Incoming | Message |
|--------------|-------|----------|---------|
|              |       |          |         |

|   |   |                                                                                                    |                             |                    |                                             |                         | K                        | Page 1 👻                        | of 11 🗎 🔻                 | Bottom          |
|---|---|----------------------------------------------------------------------------------------------------|-----------------------------|--------------------|---------------------------------------------|-------------------------|--------------------------|---------------------------------|---------------------------|-----------------|
|   |   | <u>Description</u>                                                                                   | <u>Subject (Code)</u>       | <u>Type (Code)</u> | <u>Received</u><br><u>Time</u> <del>→</del> | <u>EDB</u><br>Reference | <u>Reply</u><br>Deadline | <u>Key</u><br>Effective<br>Date | <u>Reply</u><br>Indicator | <u>Priority</u> |
| Ъ | Û | Survey on Senior<br>Secondary Subject<br>Information 2024/25<br>(Part II Survey) –<br>Parameter File | SS Subject<br>Survey (SSCS) | Data (DAT)         | 10/10/2024<br>10:46 AM                      |                         |                          | DD/MMYYYY                       | No                        | Normal          |

## 2. Data File Preparation & Confirmation

#### A. Import the parameter file (STSURVEY.DAU)

[Path: Student > Data Communication > Process Incoming Data]

• Please select the message "Survey on Senior Secondary Subject Information 2024/25 (Part II Survey) – Parameter File" and click the **<Import>** button.

| [5 | S-STU26-01] Student > Data Communication > Process Incoming Data    |  |   |               |                                                                                             |                                   |                        |                  |                   |                    |  |  |  |  |
|----|---------------------------------------------------------------------|--|---|---------------|---------------------------------------------------------------------------------------------|-----------------------------------|------------------------|------------------|-------------------|--------------------|--|--|--|--|
|    | Process Incoming Data Prepare Outgoing Data Confirmed Outgoing Data |  |   |               |                                                                                             |                                   |                        |                  |                   |                    |  |  |  |  |
|    |                                                                     |  |   | Message<br>ID | Description                                                                                 | Subject<br>(Type)                 | Received<br>Time       | EDB<br>Reference | Reply<br>Deadline | Reply<br>Indicator |  |  |  |  |
| ſ  | þ                                                                   |  | ۲ | 201525        | Survey on Senior Secondary Subject Information 2024/25 (Part II<br>Survey) – Parameter File | SS<br>Subject<br>Survey<br>(Data) | 10/10/2024<br>10:46 AM |                  |                   | No                 |  |  |  |  |
| B  | Brow se                                                             |  |   |               |                                                                                             |                                   |                        |                  |                   |                    |  |  |  |  |

#### **B.** Maintain Survey Data

[Path: Student > Subject Survey > Prepare Survey on Senior Secondary Subject Information (Part II Survey) Data]

• You can use different criteria to search student(s), including class level, class name, subject, MOI and remark in the interface of "Prepare Survey on Senior Secondary Subject Information (Part II Survey) Data".

#### (i) Assign subject remark

• Please choose the appropriate remark of the relevant subject from the drop-down menu of the "Remark" column or use the **<Assign>** function to assign the subject remark to selected students.

[S-STU55-01]Student > Subject Survey > Prepare Survey on Senior Secondary Subject Information (Part II Survey) Data

| Prepare Survey of                                               | on Senior Secondary | Subject Information (Pa | art II Survey) Data | Outgoing Data File |  |  |  |  |  |  |  |  |
|-----------------------------------------------------------------|---------------------|-------------------------|---------------------|--------------------|--|--|--|--|--|--|--|--|
| Survey on Senior Secondary Subject Information (Part II Survey) |                     |                         |                     |                    |  |  |  |  |  |  |  |  |
| School Year                                                     | YYYY                |                         |                     |                    |  |  |  |  |  |  |  |  |
| School Level                                                    | Secondary           | School Session          | Whole Day           |                    |  |  |  |  |  |  |  |  |
| Class Level                                                     | A11 🗸               | Class Name              | All 🗸               |                    |  |  |  |  |  |  |  |  |
| Subject                                                         | A11                 | ~                       |                     |                    |  |  |  |  |  |  |  |  |
| MOI                                                             | A11                 | ~                       |                     |                    |  |  |  |  |  |  |  |  |
| Remark                                                          | A11 🗸               |                         |                     |                    |  |  |  |  |  |  |  |  |
| 🕼 Search 🛛 🔭 Add 🛛 🔀 Delete 🛛 🗐 Preview & Print                 |                     |                         |                     |                    |  |  |  |  |  |  |  |  |

Assign to students To selected student(s) taking [O80 Chinese Language ✔], assign [Offered for students taking HKDSE Examination ✓ in "Remark' column. Assign

|       |           |                 |                         |                        | 🖌 🖣 Page 1 🗸 of 11 🕨 🕨                                                |                                              | ✓Bottom                                    |
|-------|-----------|-----------------|-------------------------|------------------------|-----------------------------------------------------------------------|----------------------------------------------|--------------------------------------------|
| Class | CIs<br>No | Student<br>Name | Subject                 | MOI                    | Remark                                                                | Subject<br>Not<br>Taken by<br>the<br>Student | Offered<br>Through<br>Network<br>Programme |
| 4A    | 11        | STUDENT<br>WONG | 045 Biology             | Chinese<br>(Cantonese) | NA 🗸                                                                  |                                              |                                            |
|       | _         |                 | 080 Chinese<br>Language | Chinese<br>(Cantonese) | Offered for students not taking HKDSE Examination 🗸                   |                                              |                                            |
|       |           |                 | 092 C & Soc Dev         | Chinese<br>(Cantonese) | NA 🗸                                                                  |                                              |                                            |
|       |           |                 | 165 English<br>Language | Chinese<br>(Cantonese) | NA 🗸                                                                  |                                              |                                            |
|       |           |                 | 21S Music(HKDSE)        | Chinese<br>(Cantonese) | ······ V                                                              |                                              |                                            |
|       |           |                 | 22S<br>Math(Compulsory) | Chinese<br>(Cantonese) | Offered by own school or through Network Programme<br>Offered by ATEC |                                              |                                            |
| Save  | Ð         | Reset           |                         | L                      |                                                                       |                                              | ⊸Тор                                       |

#### Save the data before going to the next/another page.

- You can also assign the subject remark to selected students in batches.
- For narrowing down the scope of assigning subject remark each time, it is suggested to select the relevant subject before assigning the remark.

|                                                                                     | [\$-5       | TU55-01              | Sti              | ident > Subje                                    | ect Survey > Prep                                                                        | pare Survey on                                                                        | Senior Secondary Subject Information (Part II Survey) | Data       |            |
|-------------------------------------------------------------------------------------|-------------|----------------------|------------------|--------------------------------------------------|------------------------------------------------------------------------------------------|---------------------------------------------------------------------------------------|-------------------------------------------------------|------------|------------|
|                                                                                     | Pre         | pare Su              | -<br>vev         | on Senior Se                                     | condary Subject                                                                          | Information (                                                                         | Part II Survey) Data Outgoing Data File               |            |            |
| Survey on Senior Secondary Subject Information (Part II Survey)<br>School Year YYYY |             |                      |                  |                                                  |                                                                                          |                                                                                       |                                                       |            |            |
|                                                                                     | Scho        | ool Year             |                  | YYYY                                             | ,                                                                                        |                                                                                       |                                                       |            |            |
|                                                                                     | Scho        | ool Leve             | el               | Secondary                                        |                                                                                          | chool Session                                                                         | ) Whole Day                                           |            |            |
| •                                                                                   | Clas        | is Level             |                  | All<br>All                                       |                                                                                          | lass Name                                                                             | A11 🗸                                                 |            |            |
| ΨL                                                                                  | Subj        | ject                 |                  | 21S Music(                                       | HKUSE) 🗸                                                                                 |                                                                                       |                                                       |            |            |
|                                                                                     | Rem         | nark                 |                  | A11<br>A11                                       | •                                                                                        |                                                                                       | ~                                                     |            |            |
|                                                                                     |             | Canada               | 1                |                                                  | late ) 🗐 Duraniaa                                                                        | Diat                                                                                  | •                                                     |            |            |
|                                                                                     |             | Search               |                  |                                                  | ere E Previev                                                                            | V&PINT                                                                                | B                                                     |            |            |
|                                                                                     | Assi        | ian to st            | tude             | nts                                              |                                                                                          |                                                                                       |                                                       |            |            |
|                                                                                     | To s        | elected              | stu              | dent(s) taki                                     | ng 21S Music(HB                                                                          | DSE) 🗸 .                                                                              | assign Offered by ATEC                                | <b>∨</b> i | n "Remark" |
|                                                                                     | oo luu      |                      | ssig             | <b>n</b> 4                                       |                                                                                          |                                                                                       |                                                       |            |            |
|                                                                                     | COTU        |                      | -                |                                                  |                                                                                          |                                                                                       |                                                       |            |            |
|                                                                                     | _           | _                    | _                |                                                  |                                                                                          |                                                                                       |                                                       | _          | 0.5        |
|                                                                                     |             |                      |                  |                                                  |                                                                                          |                                                                                       |                                                       | Subject    | Offered    |
|                                                                                     |             | Class                | Cls              | Student                                          | Subject                                                                                  | MOI                                                                                   | Remark                                                | Taken by   | Network    |
|                                                                                     |             | 0.000                | No               | Name                                             | Gubjeet                                                                                  |                                                                                       |                                                       | the        | Programme  |
|                                                                                     |             |                      |                  |                                                  |                                                                                          |                                                                                       |                                                       | Student    |            |
|                                                                                     |             | 4A                   | 1                | Student A                                        | 215                                                                                      | Chinese                                                                               | Offered by ATEC                                       |            |            |
|                                                                                     |             |                      |                  |                                                  | Music(HKDSE)                                                                             | (Cantonese)                                                                           |                                                       |            |            |
| ~                                                                                   |             | 48                   | 4                | Student B                                        | 21S<br>Munic(HVDSF)                                                                      | Chinese<br>(Cantonece)                                                                | · ``                                                  | _ □        |            |
| 2                                                                                   |             | 4.4                  | 7                | Student C                                        | 21S                                                                                      | (Cantonese)<br>(Chinese                                                               | ,                                                     |            |            |
|                                                                                     |             |                      | l .              |                                                  | Music(HKDSE)                                                                             | (Cantonese)                                                                           |                                                       |            |            |
|                                                                                     |             | 475                  |                  |                                                  |                                                                                          |                                                                                       |                                                       |            |            |
|                                                                                     |             | 4B                   | 9                | Student D                                        | 215                                                                                      | English                                                                               |                                                       |            |            |
|                                                                                     |             | 48                   | 9                | Student D                                        | 21S<br>Music(HKDSE)                                                                      | English                                                                               | · ·                                                   |            |            |
|                                                                                     |             | 48<br>58             | 9<br>3           | Student D<br>Student E                           | 21S<br>Music(HKDSE)<br>21S<br>Music(HKDSE)                                               | English<br>Chinese                                                                    | Offered by ATEC                                       |            |            |
|                                                                                     |             | 48<br>58<br>58       | 9<br>3<br>7      | Student D<br>Student E<br>Student F              | 21S<br>Music(HKDSE)<br>21S<br>Music(HKDSE)<br>21S                                        | English<br>Chinese<br>(Cantonese)<br>Chinese                                          | Offered by ATEC                                       |            |            |
|                                                                                     | ∪<br>▼<br>▼ | 48<br>5A<br>5A       | 9<br>3<br>7      | Student D<br>Student E<br>Student F              | 21S<br>Music(HKDSE)<br>21S<br>Music(HKDSE)<br>21S<br>Music(HKDSE)                        | English<br>Chinese<br>(Cantonese)<br>Chinese<br>(Cantonese)                           | Offered by ATEC                                       |            |            |
|                                                                                     |             | 4B<br>5A<br>5A<br>5A | 9<br>3<br>7<br>8 | Student D<br>Student E<br>Student F<br>Student G | 21S<br>Music(HKDSE)<br>21S<br>Music(HKDSE)<br>21S<br>Music(HKDSE)<br>21S                 | English<br>Chinese<br>(Cantonese)<br>Chinese<br>(Cantonese)<br>Chinese                | Offered by ATEC Offered by ATEC                       |            |            |
|                                                                                     |             | 4B<br>5A<br>5A<br>5A | 9<br>3<br>7<br>8 | Student D<br>Student E<br>Student F<br>Student G | 21S<br>Music(HKDSE)<br>21S<br>Ausic(HKDSE)<br>21S<br>Music(HKDSE)<br>21S<br>Music(HKDSE) | English<br>Chinese<br>(Cantonese)<br>Chinese<br>(Cantonese)<br>Chinese<br>(Cantonese) | Offered by ATEC                                       |            |            |

#### (ii) Subject not taken by the student in the 2024/25 school year

[Path: Student > Subject Survey > Prepare Survey on Senior Secondary Subject Information (Part II Survey) Data]

• If a student has actually not taken a subject captured from the School Management and the Student modules, please check the relevant checkbox under "Subject Not Taken by the Student". The subject not taken by the student will not be included in the data file.

| [\$      | -ST              | U55-0       | 1]St            | udent > Sub                        | ject Survey > Prepa                                                                                                    | are Survey on                                                                                                    | Senior Secondary Subject Information (Part II Survey) Da                                                                                                    | ta                                           |                                             |  |  |
|----------|------------------|-------------|-----------------|------------------------------------|----------------------------------------------------------------------------------------------------|----------------------------------------------------------------------------------------------------|----------------------------------------------------------------------------------------------------|----------------------------------------------|---------------------------------------------|--|--|
| P        | ера              | are Su      | rvey            | y on Senior :                      | econdary Subject I                                                                                                    | Information (I                                                                                                    | Part II Survey) Data Outgoing Data File                                                                                                    |                                              |                                             |  |  |
| Su       | ігvе             | ey on S     | Seni            | or Seconda                         | ry Subject Informati                                                                                                    | ion (Part II Su                                                                                                    | rvey)                                                                                                    |                                              |                                             |  |  |
| Sc       | School Year YYYY |             |                 |                                    |                                                                                                    |                                                                                                    |                                                                                                    |                                              |                                             |  |  |
| Sc       | hoo              | ol Lev      | el              | Secondary                          | Sc                                                                                                    | hool Session                                                                                                    | Whole Day                                                                                                    |                                              |                                             |  |  |
| CI       | ass              | Level       |                 | A11                                | <u> </u>                                                                                                    | ass Name                                                                                                    | A11 🗸                                                                                                    |                                              |                                             |  |  |
| Su       | ibje             | CL          |                 | A11                                | <u> </u>                                                                                                    |                                                                                                    |                                                                                                    |                                              |                                             |  |  |
| M        | UI .             |             |                 | A11                                | <b></b>                                                                                                    |                                                                                                    |                                                                                                    |                                              |                                             |  |  |
| Re       | ema              | пк          |                 |                                    | ·]                                                                                                    |                                                                                                    |                                                                                                    |                                              |                                             |  |  |
|          | <b>,</b> s       | Search      | JĽ              | 🕽 Add 🛛 🔀                          | Delete 🛛 📴 Preview                                                                                                    | & Print                                                                                                    |                                                                                                    |                                              |                                             |  |  |
|          |                  |             |                 |                                    |                                                                                                    |                                                                                                    |                                                                                                    |                                              |                                             |  |  |
| As<br>To | sig<br>eel       | In to s     | etu<br>etu      | e <b>nts</b><br>ident(e) tel       | ing 090 Chinese I                                                                                                    | anguaga 🗙                                                                                                    | assign Offered for students taking HKDSE Eveningtion                                                                                                    | V in                                         | "Pome vk"                                   |  |  |
| 10       | 261              | recteu      | sto             | menic(s) tas                       | The too chinese L                                                                                                    | anguage ♥ ,                                                                                                    | assign offered for stadents taking HADSE Examination                                                                                                    | • 10                                         | Acmaik                                      |  |  |
| CO.      | lumr             | n. 🖻        | ssiy            | <u> </u>                           |                                                                                                    |                                                                                                    |                                                                                                    |                                              |                                             |  |  |
| _        |                  |             | _               |                                    |                                                                                                    |                                                                                                    |                                                                                                    |                                              |                                             |  |  |
|          |                  |             |                 |                                    |                                                                                                    |                                                                                                    |                                                                                                    | Subject                                      | Offered                                     |  |  |
|          |                  |             | Cle             | Student                            |                                                                                                    |                                                                                                    |                                                                                                    | Subject<br>Not                               | Offered<br>Fhrough                          |  |  |
|          |                  | Class       | CIs<br>No       | Student<br>Name                    | Subject                                                                                                    | MOI                                                                                                    | Remark                                                                                                    | Subject<br>Not<br>Taken by                   | Offered<br>Through<br>Network               |  |  |
| C        |                  | Class       | Cis<br>No       | Student<br>Name                    | Subject                                                                                                    | MOI                                                                                                    | Remark                                                                                                    | Subject<br>Not<br>Taken by<br>the<br>Student | Offered<br>Fhrough<br>Network<br>Programme  |  |  |
|          |                  | Class<br>4A | Cis<br>No       | Student<br>Name                    | Subject                                                                                                    | MOI                                                                                                    | Remark                                                                                                    | Subject<br>Not<br>Taken by<br>the<br>Student | Offered<br>Through<br>Network<br>Programme  |  |  |
|          |                  | Class<br>4A | CIs<br>No       | Student<br>Name<br>STUDENT<br>WONG | Subject<br>045 Biology                                                                                                    | MOI<br>Chinese<br>(Cantonese)                                                                                                    | Remark                                                                                                    | Subject<br>Not<br>Taken by<br>the<br>Student | Offered<br>Through<br>Network<br>Programme  |  |  |
|          |                  | Class<br>4A | Cls<br>No<br>11 | Student<br>Name<br>STUDENT<br>WONG | Subject<br>045 Biology<br>080 Chinese                                                                                                    | MOI<br>Chinese<br>(Cantonese)<br>Chinese                                                                                              | Remark                                                                                                    | Subject<br>Not<br>Taken by<br>the<br>Student | Offered<br>Fhrough<br>Network<br>Programme  |  |  |
|          |                  | Class<br>4A | Cls<br>No       | Student<br>Name<br>STUDENT<br>WONG | Subject<br>045 Biology<br>080 Chinese<br>Language                                                                                              | MOI<br>Chinese<br>(Cantonese)<br>Chinese<br>(Cantonese)                                                                               | Remark                                                                                                    | Subject<br>Not<br>Taken by<br>the<br>Student | Offered<br>Fhrough<br>Network<br>Programme  |  |  |
|          |                  | Class<br>4A | Cls<br>No       | Student<br>Name<br>STUDENT<br>WONG | Subject<br>045 Biology<br>080 Chinese<br>Language<br>092 C & Soc Dev                                                                           | MOI<br>Chinese<br>(Cantonese)<br>Chinese<br>(Cantonese)<br>Chinese                                                                    | Remark                                                                                                    | Subject<br>Not<br>Taken by<br>the<br>Student | Offered<br>Through<br>Network<br>Programme  |  |  |
|          |                  | Class<br>4A | CIs<br>No       | Student<br>Name<br>STUDENT<br>WONG | Subject<br>045 Biology<br>080 Chinese<br>Language<br>092 C & Soc Dev                                                                           | MOI<br>Chinese<br>(Cantonese)<br>Chinese<br>(Cantonese)<br>Chinese                                                                    | Remark                                                                                                    | Subject<br>Not<br>Taken by<br>the<br>Student | Offered<br>Through<br>Network<br>Programme  |  |  |
|          |                  | Class<br>4A | Cls<br>No       | Student<br>Name<br>STUDENT<br>WONG | Subject<br>045 Biology<br>080 Chinese<br>Language<br>092 C & Soc Dev<br>165 English                                                            | MOI<br>Chinese<br>(Cantonese)<br>Chinese<br>(Cantonese)<br>Chinese<br>(Cantonese)                                                     | Remark                                                                                                    | Subject<br>Not<br>Taken by<br>the<br>Student | Offered<br>Through<br>Network<br>Programme  |  |  |
|          |                  | Class<br>4A | Cls<br>No       | Student<br>Name<br>STUDENT<br>WONG | Subject<br>045 Biology<br>080 Chinese<br>Language<br>092 C & Soc Dev<br>165 English<br>Language<br>015 Weisic(UMGE)                            | MOI<br>Chinese<br>(Cantonese)<br>Chinese<br>(Cantonese)<br>Chinese<br>(Cantonese)<br>Chinese<br>Chinese                               | Remark       NA v       Offered for students not taking HKDSE Examination v       NA v       NA v       NA v                                                                  | Subject<br>Not<br>Taken by<br>the<br>Student | Offered<br>Through<br>Network<br>Programme  |  |  |
|          |                  | Class<br>4A | Cis<br>No       | Student<br>Name<br>STUDENT<br>WONG | Subject<br>045 Biology<br>080 Chinese<br>Language<br>092 C & Soc Dev<br>165 English<br>Language<br>215 Music(HKDSE)                            | MOI<br>Chinese<br>(Cantonese)<br>Chinese<br>(Cantonese)<br>Chinese<br>(Cantonese)<br>Chinese<br>(Cantonese)                           | Remark                                                                                                    | Subject<br>Not<br>Taken by<br>the<br>Student | Differed<br>Fhrough<br>Network<br>Programme |  |  |
|          |                  | Class<br>4A | Cis<br>No       | Student<br>Name<br>STUDENT<br>WONG | Subject<br>045 Biology<br>080 Chinese<br>Language<br>092 C & Soc Dev<br>165 English<br>Language<br>215 Music(HKDSE)<br>228                     | MOI<br>Chinese<br>(Cantonese)<br>Chinese<br>(Cantonese)<br>Chinese<br>(Cantonese)<br>Chinese<br>(Cantonese)<br>Chinese<br>(Cantonese) | Remark          NA          Offered for students not taking HKDSE Examination          NA          Offered by own school or through Network Programme          NA             | Subject<br>Not<br>Taken by<br>the<br>Student | Differed<br>Through<br>Network<br>Programme |  |  |
|          |                  | Class<br>4A | Cis<br>No       | Student<br>Name<br>STUDENT<br>WONG | Subject<br>045 Biology<br>080 Chinese<br>Language<br>092 C & Soc Dev<br>165 English<br>Language<br>215 Music(HKDSE)<br>225<br>Math(Compulsory) | MOI<br>Chinese<br>(Cantonese)<br>Chinese<br>(Cantonese)<br>Chinese<br>(Cantonese)<br>Chinese<br>(Cantonese)<br>Chinese<br>(Cantonese) | Remark          NA          Offered for students not taking HKDSE Examination          NA          NA          Offered by own school or through Network Programme          NA | Subject<br>Not<br>Taken by<br>the<br>Student | Differed<br>Through<br>Network<br>Programme |  |  |
|          |                  | Class<br>4A | CIS<br>No<br>11 | Student<br>Name<br>STUDENT<br>WONG | Subject<br>045 Biology<br>080 Chinese<br>Language<br>092 C & Soc Dev<br>165 English<br>Language<br>21S Music(HKDSE)<br>22S<br>Math(Compulsory) | MOI<br>Chinese<br>(Cantonese)<br>Chinese<br>(Cantonese)<br>Chinese<br>(Cantonese)<br>Chinese<br>(Cantonese)<br>Chinese<br>(Cantonese) | Remark          NA          Offered for students not taking HKDSE Examination          NA          NA          Offered by own school or through Network Programme          NA | Subject<br>Not<br>Taken by<br>the<br>Student | Differed Fhrough Network Programme          |  |  |

#### Save the data before going to the next/another page.

#### (iii) Subject Offered Through Network Programme

[Path: Student > Subject Survey > Prepare Survey on Senior Secondary Subject Information (Part II Survey) Data]

• Please check the relevant checkbox under "Offered Through Network Programme" to show that the subject taken by a student is offered through the Network Programme. This information will be included in the data file.

#### Save the data before going to the next/another page.

| [S-STU55-01]Stud | <pre>subject Survey &gt; Prepare Survey on Senior Secondary Subject Information (Part II Survey) Data</pre> |
|------------------|----------------------------------------------------------------------------------------------------|
| Prepare Survey o | on Senior Secondary Subject Information (Part II Survey) Data Outgoing Data File                            |
| Survey on Senior | Secondary Subject Information (Part II Survey)                                                              |
| School Year      | YYYY                                                                                                    |
| School Level     | Secondary School Session Whole Day                                                                          |
| Class Level      | All Class Name All V                                                                                        |
| Subject          | A11 V                                                                                                    |
| MOI              | A11 ~                                                                                                    |
| Remark           | All 🗸                                                                                                    |
| 💽 Search 🚺       | Add 🔀 Delete 🗍 🗊 Preview & Print                                                                            |

Assign to students To selected student(s) taking 080 Chinese Language 🗸 , assign Offered for students taking HKDSE Examination 🗸 in "Remark" column. (Assign)

| Class | CIS<br>No | Student<br>Name | Subject                 | MOI                    | Remark                                                          | Subject<br>Not<br>Taken by<br>the<br>Student | Offered<br>Through<br>Network<br>Programme |
|-------|-----------|-----------------|-------------------------|------------------------|-----------------------------------------------------------------|----------------------------------------------|--------------------------------------------|
| 48    | 11        | STUDENT<br>WONG | 045 Biology             | Chinese<br>(Cantonese) | NA 🗸                                                            |                                              |                                            |
|       |           |                 | 080 Chinese<br>Language | Chinese<br>(Cantonese) | Offered for students not taking HKDSE Examination 🗸             |                                              |                                            |
|       |           |                 | 092 C & Soc Dev         | Chinese<br>(Cantonese) | NA 🗸                                                            |                                              |                                            |
|       |           |                 | 165 English<br>Language | Chinese<br>(Cantonese) | NA 🗸                                                            |                                              |                                            |
|       |           |                 | 21S Music(HKDSE)        | Chinese<br>(Cantonese) | Offered by own school or through Network Programme $\checkmark$ |                                              |                                            |
|       |           |                 | 22S<br>Math(Compulsory) | Chinese<br>(Cantonese) | NA 🗸                                                            |                                              |                                            |
| Save  |           | Reset           |                         |                        |                                                                 |                                              |                                            |

#### (iv) Add subject

[Path: Student > Subject Survey > Prepare Survey on Senior Secondary Subject Information (Part II Survey) Data > Add]

- If you need to add subject(s) to a student solely for the Survey, please click the <Add> button.
- Search for and select the student. Then choose the subject to be added to the student and other related information, including MOI and subject remark (if applicable), from the drop-down menu and whether the subject is offered through Network Programme.

#### Save the data before going to the next/another page.

| [S-STU55-01]Student > Subject Survey > Prepare Survey on Senior Secondary Su | ubject Information (Part II Survey) Dat | а |
|------------------------------------------------------------------------------|-----------------------------------------|---|
| Prepare Survey on Senior Secondary Subject Information (Part II Survey) Data | Outgoing Data File                      |   |

|   | and here of   |                                |             | valgoing battering                                             |
|---|---------------|--------------------------------|-------------|----------------------------------------------------------------|
|   | Survey on     | Senior Secondary Subject Infor | mation (Par | rt II Survey)                                                  |
|   | School Yea    | Γ ΥΥΥΥ                         |             |                                                                |
|   | School Lev    | el Secondary                   | School Se   | ession Whole Day                                               |
|   | Class Level   | A11 V                          | Class Nar   | me 🛛 🗛 🗋                                                       |
|   | Subject       | á11 <b>×</b>                   | 1           |                                                                |
|   | MOI           |                                | J           |                                                                |
|   | Bomark        | 811                            |             |                                                                |
|   | Remark        | 811 🗸                          |             |                                                                |
|   | 🔣 Search      | 🛛 🔁 Add 🛛 🔀 Delete 🗍 🗐 Prev    | iew & Print |                                                                |
|   |               |                                |             |                                                                |
|   |               |                                |             |                                                                |
|   |               |                                |             |                                                                |
|   |               |                                |             |                                                                |
|   |               |                                |             |                                                                |
|   | [S-ST1155-0   | 21Student > Subject Survey > P | renare Sun  | vey on Senior Secondary Subject Information (Part II Survey) [ |
|   | [3-31033-0    | Elotadent > Subject Survey > 1 | repute surv | vey on senior secondary subject mornation (raren survey) t     |
|   | Prepare Su    | rvey on Senior Secondary Subj  | ect Informa | ation (Part II Survey) Data Outgoing Data File                 |
|   | Survey on     | Senior Secondary Subject Infor | mation (Par | rt II Survey) - Batch Add (Student Details)                    |
|   | School Yea    | Γ ΥΥΥΥ                         |             |                                                                |
|   | School Lev    | el Secondary                   | School Se   | ession Whole Day                                               |
|   | Class Level   |                                | Class Nar   |                                                                |
|   |               |                                | 01000 1101  |                                                                |
| 2 | Search        | Back                           |             |                                                                |
|   |               | _                              |             |                                                                |
|   |               |                                |             |                                                                |
|   |               | Class                          | CIS NO      | Student Name                                                   |
|   |               | 4C                             | 1           | STUDENT ABW                                                    |
|   |               | 40                             |             | OTIDENT ADV                                                    |
|   |               | 40                             | 4           | PIODEMI ARV                                                    |
|   |               | 4C                             | 3           | STUDENT ABY                                                    |
| B |               | 10                             | <u> </u>    | 0991TDTN/9 A D/2                                               |
| U |               | 40                             | 4           | DIODENI ABZ                                                    |
|   |               | 4C                             | 5           | STUDENT ACA                                                    |
|   |               | 14                             | -           | OTIDENT AND                                                    |
|   |               | 4C                             | 6           | STODENT ACB                                                    |
|   |               | 4C                             | 7           | STUDENT ACC                                                    |
|   |               |                                |             |                                                                |
|   |               |                                |             |                                                                |
|   | Survey on     | Senior Secondary Subject Infor | mation (Par | rt II Survey) - Batch Add (Subject Details)                    |
|   | Subject       | 045 Bialass                    |             | it in Survey - Buttin Aud (Subject Details)                    |
|   | MOL           | 045 B1010gy                    |             |                                                                |
|   | MOI           | English                        | <u> </u>    |                                                                |
|   | Remark        | NA 🗸                           |             |                                                                |
|   | Offered Thr   | ough 🗌                         |             |                                                                |
|   | Network Press | ogramme                        |             |                                                                |
| A | Saue C        | N Recet                        |             |                                                                |
| 2 | ave           | LP Maree                       |             |                                                                |

#### (v) Delete added subject

[Path: Student > Subject Survey > Prepare Survey on Senior Secondary Subject Information (Part II Survey) Data > Delete]

- If you need to **delete a subject previously added** to a student, please click the **<Delete>** button.
- Search for the student with the added subject record by class level, class name, subject, MOI or remark. Then select the record to be deleted.

#### Save the data before going to the next/another page.

| 5-510                                                                                                    |                                                                                                    |                                                                                                    |                                                                                                    |                                                                                           |                                                                                                    |                                              |                                                                |                                                                           |                                                                                                    |                                                                                            |
|----------------------------------------------------------------------------------------------------|----------------------------------------------------------------------------------------------------|----------------------------------------------------------------------------------------------------|----------------------------------------------------------------------------------------------------|-------------------------------------------------------------------------------------------|----------------------------------------------------------------------------------------------------|----------------------------------------------|----------------------------------------------------------------|---------------------------------------------------------------------------|----------------------------------------------------------------------------------------------------|--------------------------------------------------------------------------------------------|
| Prepa                                                                                                    | re Survey                                                                                                    | on Sen                                                                                                    | ior Seconda                                                                                                    | ry Subject                                                                                | : Information (P                                                                                                    | art II Surv                                  | ey) Data                                                       | Outgoing                                                                  | Data File                                                                                                    |                                                                                            |
| Survey                                                                                                    | y on Senic                                                                                                    | r Seco                                                                                                    | ndary Subje                                                                                                    | ct Informa                                                                                | ition (Part II Sur                                                                                                    | vey)                                         |                                                                |                                                                           |                                                                                                    |                                                                                            |
| School                                                                                                    | l Year                                                                                                    | YYYY                                                                                                    |                                                                                                    |                                                                                           |                                                                                                    |                                              |                                                                |                                                                           |                                                                                                    |                                                                                            |
| School                                                                                                    | I Level                                                                                                    | Second                                                                                                    | lary                                                                                                    | S                                                                                         | chool Session                                                                                                    | Whole Da                                     | y .                                                            |                                                                           |                                                                                                    |                                                                                            |
| Class L                                                                                                    | Level                                                                                                    | A11                                                                                                    | ~                                                                                                    | C                                                                                         | lass Name                                                                                                    | A11 🗸                                        |                                                                |                                                                           |                                                                                                    |                                                                                            |
| Subjec                                                                                                    | ct                                                                                                    | A11                                                                                                    |                                                                                                    | ~                                                                                         |                                                                                                    |                                              |                                                                |                                                                           |                                                                                                    |                                                                                            |
| IOI                                                                                                    |                                                                                                    | A11                                                                                                    |                                                                                                    | ~                                                                                         |                                                                                                    |                                              |                                                                |                                                                           |                                                                                                    |                                                                                            |
| Remar                                                                                                    | rk                                                                                                    | A11_                                                                                                    | ~                                                                                                    |                                                                                           |                                                                                                    |                                              |                                                                |                                                                           |                                                                                                    |                                                                                            |
| <b>E</b>                                                                                                    | a sweb 🛛 🕇                                                                                                    | Lodd (                                                                                                    | <b>Delete</b>                                                                                                    | Duanian                                                                                   | . e. Duint                                                                                                    |                                              |                                                                |                                                                           |                                                                                                    |                                                                                            |
| 1 Sec. 26                                                                                                    |                                                                                                    | Muu                                                                                                    | Vielea                                                                                                    | EP Preview                                                                                | vaenit                                                                                                    |                                              |                                                                |                                                                           |                                                                                                    |                                                                                            |
|                                                                                                    |                                                                                                    |                                                                                                    |                                                                                                    |                                                                                           |                                                                                                    |                                              |                                                                |                                                                           |                                                                                                    |                                                                                            |
| S-STU5<br>Prepare<br>Survey (<br>School N<br>School I<br>Class Le<br>Subject<br>MOI<br>Zemark                                                                                                    | 55-03]Stude<br>e Survey on<br>on Senior S<br>Year Y<br>Level S<br>evel 7<br>t 7<br>t 7                                                                                   | nt > Sub<br>Senior S<br>Secondary<br>All<br>All<br>All<br>VII ~                                                                       | ject Survey ><br>econdary Sub<br>y Subject Info                                                                                                    | Prepare Sur<br>ject Inform<br>rmation (Pa<br>School S<br>Class Na<br>]                    | vey on Senior Sec<br>ation (Part 11 Surv<br>rt II Survey - Batc<br>ession Whole Da<br>me All v                                                                                                    | ondary Subji<br>ev) Data C<br>h Delete<br>IV | ect Informat                                                   | ion (Part II S                                                            | Survey) Data                                                                                                    | a                                                                                          |
| S-STU5<br>Prepare<br>Survey<br>School N<br>School I<br>Class Le<br>Subject<br>MOI<br>Remark<br>Sea                                                                                                    | 55-03] Stude<br>e Survey on<br>on Senior S<br>Year Y<br>Level S<br>evel 7<br>1<br>1<br>1<br>1<br>1<br>1<br>1<br>1<br>1<br>1<br>1<br>1<br>1<br>1<br>1<br>1<br>1<br>1<br>1 | nt > Sub<br>Senior S<br>iecondar<br>(YY<br>econdary<br>(11<br>(11<br>(11<br>(11)<br>(11)<br>(11)<br>(11)<br>(11)<br>(                 | ject Survey ><br>econdary Sub<br>y Subject Info                                                                                                    | Prepare Sur<br>ject Inform<br>rmation (Pa<br>School S<br>Class Na<br>)                    | vey on Senior Sec<br>ation (Part 11 Survey<br>rt II Survey - Batc<br>ession Whole De<br>me All v                                                                                                   | ondary Subji<br>ev) Data C<br>h Delete       | ect Informat                                                   | ion (Part II §                                                            | Survey) Data                                                                                                    | 2<br>Domark                                                                                |
| S-STU5<br>Prepare<br>Gurvey<br>School I<br>Class Le<br>Gubject<br>AOI<br>Remark                                                                                                    | 55-03] Stude<br>e Survey on<br>on Senior S<br>Year Y<br>Level S<br>evel 1<br>1<br>1<br>1<br>1<br>1<br>1<br>1<br>1<br>1<br>1<br>1<br>1<br>1<br>1<br>1<br>1<br>1<br>1      | nt > Sub<br>Senior S<br>econdary<br>(YY<br>accondary<br>(11<br>(11)<br>(11)<br>(11)<br>(11)<br>(11)<br>(11)<br>(11)                   | ject Survey ><br>econdary Sub<br>y Subject Info<br>v<br>v<br>Studer                                                                                   | Prepare Sur<br>ject Inform<br>rmation (Pa<br>School S<br>Class Na<br>)<br>)               | vey on Senior Sec<br>ation (Part 11 Survey<br>rt II Survey - Batc<br>ession Whole Da<br>me All V                                                                                                   | ondary Subj<br>ev) Data C<br>h Delete        | ect Informat                                                   | MOI                                                                       | Survey) Data                                                                                                    | a<br>Remark                                                                                |
| S-STU5<br>Prepare<br>Gurvey<br>School N<br>Chool N<br>Chool N | 55-03] Stude<br>e Survey on<br>on Senior S<br>Year Y<br>Level S<br>evel 1<br>1<br>1<br>1<br>1<br>1<br>1<br>1<br>1<br>1<br>1<br>1<br>1<br>1<br>1<br>1<br>1<br>1<br>1      | nt > Sub<br>Senior S<br>lecondary<br>(YY<br>econdary (11)<br>(11)<br>(11)<br>(11)<br>(11)<br>(11)<br>(11)<br>(11)                     | ject Survey ><br>econdary Sub<br>y Subject Info<br>v<br>v<br>v<br>Studer<br>STUDENT WONG                                                              | Prepare Sur<br>ject Inform<br>rmation (Pa<br>School S<br>Class Na<br>Class Na<br>Class Na | vey on Senior Sec<br>ation (Part 11 Survey<br>- Batc<br>ession Whole Da<br>me All V<br>Subj<br>210 Geography                                                                                       | ondary Subj<br>ev) Data C<br>h Delete        | Chimese                                                        | MOI<br>(Cantonese                                                         | ) NA                                                                                                    | a<br>Remark                                                                                |
| S-STU5<br>Prepare<br>Survey<br>School I<br>Class Le<br>Subject<br>MOI<br>Remark                                                                                                    | 55-03] Stude<br>e Survey on<br>on Senior S<br>Year Y<br>Level S<br>evel 1<br>i<br>1<br>7<br>arch B<br>Class<br>4A<br>4C                                                  | nt > Sub<br>Senior S<br>lecondary<br>(YY<br>econdary 11<br>11<br>11<br>11<br>11<br>11<br>11<br>Cls<br>No<br>11<br>11<br>32            | ject Survey ><br>condary Sub<br>y Subject Info<br>v<br>v<br>v<br>student<br>STUDENT WONG<br>STUDENT ABC                                               | Prepare Sur<br>ject Inform<br>rmation (Pa<br>School S<br>Class Na<br>)<br>)               | vey on Senior Sec<br>ation (Part 11 Survey<br>- Batc<br>ession Whole Da<br>Me All V<br>210 Geography<br>210 Geography                                                                              | ondary Subj<br>ev) Data C<br>h Delete        | Chinese<br>Chinese                                             | MOI<br>(Cantonese                                                         | Survey) Data                                                                                                    | a<br>Remark                                                                                |
| S-STU5<br>Propaga<br>School V<br>School V<br>School V<br>Class Les<br>Subject<br>MOI<br>Remark<br>Remark<br>Class Les<br>Subject<br>MOI<br>Class Les<br>Subject<br>MOI<br>Class Les<br>Subject<br>MOI<br>Class Les<br>Subject<br>MOI<br>Class Les<br>Subject<br>MOI<br>Class Les<br>Subject<br>MOI<br>Class Les<br>Subject<br>MOI<br>Class Les<br>Subject<br>MOI<br>Class Les<br>School V<br>School V<br>School                                                                                                    | 55-03] Stude<br>e Survey on<br>on Senior S<br>Year Y<br>Level S<br>evel 1<br>1<br>7<br>arch B<br>Class<br>4A<br>4C<br>4D                                                 | nt > Sub<br>Senior S<br>eecondary<br>(YY<br>econdary 11<br>11<br>11<br>11<br>11<br>11<br>11<br>11<br>11<br>11<br>11<br>11<br>32<br>22 | ject Survey ><br>condary Sub<br>y Subject Info<br>v<br>v<br>v<br>studen<br>STUDENT WONG<br>STUDENT ABC<br>STUDENT AAF                                 | Prepare Sur<br>ject Inform<br>rmation (Pa<br>School S<br>Class Na<br>)                    | vey on Senior Sec<br>ation (Part 11 Survey<br>- Batc<br>ession Whole Da<br>Main All V<br>210 Geography<br>210 Geography<br>210 Geography<br>210 Geography                                          | ondary Subj<br>ev) Data C<br>h Delete        | Chinese<br>Chinese<br>Chinese                                  | MOI<br>(Cantonese<br>(Cantonese                                           | Survey) Data                                                                                                    | a<br>Remark                                                                                |
| S-STU5 Propara Survey School ' School ' Class Le Subject MOI Cemark Sea                                                                                                    | 55-03] Stude<br>e Survey on<br>on Senior S<br>Year Y<br>Level S<br>evel 1<br>1<br>7<br>arch OB<br>Class<br>4A<br>4C<br>4D<br>4D                                          | nt > Sub<br>Senior S<br>eecondary<br>(YY<br>econdary 11<br>11<br>11<br>11<br>11<br>11<br>11<br>11<br>11<br>11<br>11<br>11<br>22<br>22 | ject Survey ><br>condary Sub<br>y Subject Info<br>y<br>y<br>Studen<br>STUDENT WONG<br>STUDENT ABC<br>STUDENT AAF<br>STUDENT AH                        | Prepare Sur<br>ject Inform<br>rmation (Pa<br>School S<br>Class Na<br>)<br>nt Name         | vey on Senior Sec<br>ation (Part 11 Survey<br>- Batc<br>ession Whole Da<br>Main All V<br>210 Geography<br>210 Geography<br>210 Geography<br>210 Geography<br>235 History                           | ondary Subj<br>ev) Data C<br>h Delete        | Chinese<br>Chinese<br>Chinese<br>Chinese                       | MOI<br>(Cantonese<br>(Cantonese<br>(Cantonese                             | Survey) Data           )         NA           )         NA           )         NA           )         NA           )         NA  | a<br>Remark                                                                                |
| S-STU5 Prepara Survey School ' School ' School Class Le Subject MOI Pemark Sea                                                                                                    | 55-03] Stude<br>e Survey on<br>on Senior S<br>Year Y<br>Level S<br>evel 7<br>1<br>1<br>1<br>1<br>1<br>1<br>1<br>1<br>1<br>1<br>1<br>1<br>1<br>1<br>1<br>1<br>1<br>1<br>1 | nt > Sub<br>Sentor S<br>econdar<br>(YY<br>coondary<br>(11<br>(11<br>(11)<br>(11)<br>(11)<br>(11)<br>(11)<br>(11)                      | ject Survey ><br>condary Sub<br>y Subject Info<br>y<br>Studen<br>STUDENT WONG<br>STUDENT ABC<br>STUDENT AAF<br>STUDENT AH<br>Student D                | Prepare Sur<br>ject Inform<br>rmation (Pa<br>School S<br>Class Na<br>)<br>nt Name         | vey on Senior Sec<br>ation (Part 11 Survey<br>rt II Survey - Batc<br>ession Whole Da<br>All ✓<br>210 Geography<br>210 Geography<br>210 Geography<br>210 Geography<br>235 History<br>835 Visu Arts( | ect                                          | Chinese<br>Chinese<br>Chinese<br>Chinese<br>Chinese            | MOI<br>(Cantonese<br>(Cantonese<br>(Cantonese<br>(Cantonese               | <ul> <li>NA</li> <li>NA</li> <li>NA</li> <li>NA</li> <li>NA</li> <li>NA</li> </ul>                                               | a<br>Remark<br>d by own school                                                             |
| S-STU5<br>Prepara<br>Survey<br>School  <br>School  <br>Class LC<br>Subject<br>MOI<br>Remark<br>P<br>Sea<br>P<br>P<br>P<br>P<br>P<br>P<br>P<br>P<br>P<br>P<br>P<br>P<br>P                                                                                                    | 55-03] Stude<br>e Survey on<br>on Senior S<br>Year Y<br>Level S<br>evel 7<br>1<br>arch Ba<br>Class<br>4A<br>4C<br>4D<br>5A<br>5A                                         | nt > Sub<br>Senior S<br>econdar<br>(YY<br>secondary<br>(11<br>(11)<br>(11)<br>(11)<br>(11)<br>(11)<br>(11)<br>(11)                    | ject Survey ><br>accondary Sub<br>y Subject Info<br>y<br>Studen<br>STUDENT WONG<br>STUDENT ABC<br>STUDENT AAF<br>STUDENT AH<br>Student D<br>Student E | Prepare Sur<br>rect Inform<br>rmation (Pa<br>School S<br>Class Na<br>)<br>nt Name         | vey on Senior Sec<br>ation (Part 11 Survey<br>rt II Survey - Batc<br>ession Whole De<br>All V<br>210 Geography<br>210 Geography<br>210 Geography<br>235 History<br>338 Visu Arts(                  | ect<br>HKDSE)                                | Chinese<br>Chinese<br>Chinese<br>Chinese<br>Chinese<br>Chinese | MOI<br>(Cantonese<br>(Cantonese<br>(Cantonese<br>(Cantonese<br>(Cantonese | <ul> <li>NA</li> <li>NA</li> <li>NA</li> <li>NA</li> <li>NA</li> <li>NA</li> <li>Offere throug</li> <li>Offere throug</li> </ul> | a<br>Remark<br>id by own school<br>if Network Progr<br>d by own school<br>if Network Progr |

#### C. Preview and Print Survey Data

[Path: Student > Subject Survey > Prepare Survey on Senior Secondary Subject Information (Part II Survey) Data > Preview & Print]

• Please preview the data before generating the outgoing data file. You can preview the "Number of students by subject according to the Survey on Senior Secondary Subject Information (Part II Survey)" report by clicking the **<Preview & Print>** button.

| [S-STU55-01]Student > Subject Su                                                                | rvey > Prepa | re Survey on | Senior Secondary Subject | Information (Part II Survey) Data |  |  |  |  |  |  |
|-------------------------------------------------------------------------------------------------|--------------|--------------|--------------------------|-----------------------------------|--|--|--|--|--|--|
| Prepare Survey on Senior Secondary Subject Information (Part II Survey) Data Outgoing Data File |              |              |                          |                                   |  |  |  |  |  |  |
| Survey on Senior Secondary Subject Information (Part II Survey) School Year                     |              |              |                          |                                   |  |  |  |  |  |  |
| School Level Secondary                                                                          | Sch          | nool Session | Whole Day                |                                   |  |  |  |  |  |  |
| Class Level                                                                                     | Cla          | ss Name      |                          |                                   |  |  |  |  |  |  |
| Subject All                                                                                     | ~            |              | <u></u> )                |                                   |  |  |  |  |  |  |
| MOI A11                                                                                         | ~            |              |                          |                                   |  |  |  |  |  |  |
| Remark All 🗸                                                                                    |              |              |                          |                                   |  |  |  |  |  |  |
| [ 🕵 Search  📅 Add 🔀 Delete                                                                      | 🛃 Preview 8  | e Print      |                          |                                   |  |  |  |  |  |  |
|                                                                                                 |              |              |                          |                                   |  |  |  |  |  |  |
|                                                                                                 |              |              |                          |                                   |  |  |  |  |  |  |
|                                                                                                 |              |              |                          |                                   |  |  |  |  |  |  |
| D_C001                                                                                          |              | <b>_</b>     | ·                        |                                   |  |  |  |  |  |  |
| K-510001                                                                                        |              |              |                          | 口朔/Date, DD/MM/III<br>Page 1 of 1 |  |  |  |  |  |  |
|                                                                                                 |              | xxxxx        | x 學校                     |                                   |  |  |  |  |  |  |
|                                                                                                 |              | xxxxxx       | SCHOOL                   |                                   |  |  |  |  |  |  |
| 高中科目                                                                                            | 資料調査         | (第二部分        | 調查)中的學生數目(               | 依科目)                              |  |  |  |  |  |  |
| Number of st                                                                                    | udents b     | y subjec     | t according to t         | he Survey on                      |  |  |  |  |  |  |
| Senior Seco                                                                                     | ondary Su    | ıbject Ir    | formation (Part          | II Survey)                        |  |  |  |  |  |  |
| \$                                                                                              | 昭日期/Re       | ference      | Date · DD/MM/YYY         | Y                                 |  |  |  |  |  |  |
| 2                                                                                               | 「荒口旁」/ 100   |              | • vvvv/vv                | · <b>-</b>                        |  |  |  |  |  |  |
|                                                                                                 | -+           | -M/IEal      | • 1111/11                |                                   |  |  |  |  |  |  |
| 級別/Class Level: 中四/                                                                             | Secondar     | y 4          |                          |                                   |  |  |  |  |  |  |
|                                                                                                 |              |              |                          |                                   |  |  |  |  |  |  |
|                                                                                                 | 班名/Cla       | ass Name     |                          |                                   |  |  |  |  |  |  |
| 科目/Subject                                                                                      | 4A           | 4B           | 4C                       | 總數/Total                          |  |  |  |  |  |  |
| 化學                                                                                              | 15           | 0            | 8                        | 23                                |  |  |  |  |  |  |
| Chemistry                                                                                       |              |              |                          |                                   |  |  |  |  |  |  |
|                                                                                                 |              |              |                          |                                   |  |  |  |  |  |  |
| 中國語文                                                                                            | 30           | 31           | 31                       | 92                                |  |  |  |  |  |  |
| Chinese Language                                                                                |              |              |                          |                                   |  |  |  |  |  |  |
|                                                                                                 |              |              |                          |                                   |  |  |  |  |  |  |
| 企業會財(會計)                                                                                        | 5            | 12           | 12                       | 29                                |  |  |  |  |  |  |
| BAFS (Acc)                                                                                      |              |              |                          |                                   |  |  |  |  |  |  |
|                                                                                                 |              |              |                          |                                   |  |  |  |  |  |  |
| 英國語文                                                                                            | 30           | 31           | 31                       | 92                                |  |  |  |  |  |  |
| English Language                                                                                |              |              |                          |                                   |  |  |  |  |  |  |
|                                                                                                 |              |              |                          |                                   |  |  |  |  |  |  |
| 生物                                                                                              | 13           | 12           | 3                        | 28                                |  |  |  |  |  |  |
| Biology                                                                                         |              |              |                          |                                   |  |  |  |  |  |  |
|                                                                                                 |              |              |                          |                                   |  |  |  |  |  |  |
| 數學(必修部分)                                                                                        | 30           | 31           | 31                       | 92                                |  |  |  |  |  |  |
| Math(Compulsory)                                                                                |              |              |                          |                                   |  |  |  |  |  |  |
|                                                                                                 | 1.0          | _            | <u> </u>                 |                                   |  |  |  |  |  |  |
| 數學(延伸部分 - 單元一)                                                                                  | 12           | 5            | 0                        | 17                                |  |  |  |  |  |  |
| Math(Ext-M1)                                                                                    |              |              |                          |                                   |  |  |  |  |  |  |
|                                                                                                 |              |              |                          |                                   |  |  |  |  |  |  |
| 公氏與社曾發展                                                                                         | 30           | 31           | 31                       | 92                                |  |  |  |  |  |  |
| C & Soc Dev                                                                                     |              |              |                          |                                   |  |  |  |  |  |  |
|                                                                                                 |              |              |                          |                                   |  |  |  |  |  |  |

#### **D.** Prepare/Un-prepare Survey Data

[Path: Student > Subject Survey > Outgoing Data File > Prepare]

- Please click the **<Prepare>** button to prepare the survey data file in the interface of "Outgoing Data File".
- Once the data file is prepared, survey data cannot be searched or amended. If you want to amend the data prepared already, please click the **<Un-prepare>** button.

#### [S-STU56-01]Student > Subject Survey > Outgoing Data File

| Prepare Sur  | Prepare Survey on Senior Secondary Subject Information (Part II Survey) Data Outgoing Data File |              |  |  |  |  |  |  |  |  |
|--------------|-------------------------------------------------------------------------------------------------|--------------|--|--|--|--|--|--|--|--|
| Survey on Se | Survey on Senior Secondary Subject Information (Part II Survey)                                 |              |  |  |  |  |  |  |  |  |
| File Status  | Data File Description                                                                           | Preview Type |  |  |  |  |  |  |  |  |
|              | Survey on Senior Secondary Subject Information (Part II Survey)                                 |              |  |  |  |  |  |  |  |  |
| Prepare      | Un-prepare Confirm Preview                                                                      |              |  |  |  |  |  |  |  |  |

#### **E.** Preview Data File

[Path: Student > Subject Survey > Outgoing Data File > Preview]

• You can preview the prepared data in three different formats: Raw, Tabular and Report.

[S-STU56-01]Student > Subject Survey > Outgoing Data File

| File prepared : | File prepared successfully.                                                                     |                          |  |  |  |  |  |  |  |  |
|-----------------|-------------------------------------------------------------------------------------------------|--------------------------|--|--|--|--|--|--|--|--|
| Prepare Surv    | Prepare Survey on Senior Secondary Subject Information (Part II Survey) Data Outgoing Data File |                          |  |  |  |  |  |  |  |  |
| Survey on Se    | enior Secondary Subject Information (Part II Survey)                                            |                          |  |  |  |  |  |  |  |  |
| File Status     | Data File Description                                                                           | Preview Type             |  |  |  |  |  |  |  |  |
| Prepared        | Survey on Senior Secondary Subject Information (Part II Survey)                                 | Report 🗸                 |  |  |  |  |  |  |  |  |
| Prepare (       | Un-prepare Confirm Preview                                                                      | Raw<br>Tabular<br>Report |  |  |  |  |  |  |  |  |

#### F. Confirm Data File

[Path: Student > Subject Survey > Outgoing Data File > Confirm]

• Please click the **<Confirm>** button to confirm the data file prepared for submission in the CDS module.

#### [S-STU56-01]Student > Subject Survey > Outgoing Data File

Prepare Survey on Senior Secondary Subject Information (Part II Survey) Data Outgoing Data File

| Survey on Senior Secondary Subject Information (Part II Survey) |                                                |              |                                        |          |  |  |  |  |  |
|-----------------------------------------------------------------|------------------------------------------------|--------------|----------------------------------------|----------|--|--|--|--|--|
| File Status                                                     | File Status Data File Description Preview Type |              |                                        |          |  |  |  |  |  |
| Prepared                                                        | Survey on Seni                                 | or Secondary | y Subject Information (Part II Survey) | Report 🗸 |  |  |  |  |  |
| Prepare                                                         | Un-prepare                                     | Confirm      | Preview                                |          |  |  |  |  |  |

## 3. Submission of Data File

[Path: CDS > Outgoing Message > Maintain Message]

#### Prerequisite: The school key must be valid.

- Please click the message "STU Survey on Senior Secondary Subject Information (Part II Survey)" in the CDS module. The "View Outgoing Message" window will pop up.
- In the pop-up window, please click the **<Encrypt>** button.

| [S-CDS01-01] CDS > Outgoing Message > Maintain Message |   |                                                                                                    |                                                                                                    |                                      |  |  |  |
|--------------------------------------------------------|---|----------------------------------------------------------------------------------------------------|----------------------------------------------------------------------------------------------------|--------------------------------------|--|--|--|
| Maintain Message Process Message Upload Data           |   |                                                                                                    |                                                                                                    |                                      |  |  |  |
|                                                        |   |                                                                                                    | H Page 1 ▼ 0                                                                                                    | of 21 🕨 🗷 Bottom                     |  |  |  |
|                                                        |   | <u>Message</u> <u>Description</u> C                                                                     | <u>Creation</u><br><u>Time</u> → <u>Ack Time</u> <u>Subject</u> <u>Type</u><br>(Code) <u>Party Priority</u> <u>Re</u> | <u>chool</u><br>ference <u>Owner</u> |  |  |  |
| U                                                      |   | Ready <u>STU Survey on</u> DE<br>Senior 0<br>Secondary<br>Subject<br>Information<br>(Part II<br>Survey) | DMMYYYY SS Data EDB Normal<br>04:47 PM Subject (DAT)<br>Survey<br>(SSCS) Click the message                            | sysadmin                             |  |  |  |
| Ű                                                      |   | View Outgoing Message                                                                                   | e - Windows Internet Explorer                                                                                         | □ x ìn                               |  |  |  |
| Ű                                                      |   | Description<br>STU Survey on Senior Secondary Subject Information (Part II                              |                                                                                                    |                                      |  |  |  |
| Ű                                                      |   | Survey)<br>Subject (Code)                                                                               | SS Subject Survey (SSCS)                                                                                              |                                      |  |  |  |
|                                                        |   | Type (Code)                                                                                             | Data (DAT)                                                                                                    |                                      |  |  |  |
| U                                                      |   | Message Status                                                                                          | Ready                                                                                                    |                                      |  |  |  |
|                                                        |   | Owner                                                                                                   | sysadmin                                                                                                    |                                      |  |  |  |
| Ŵ                                                      |   | Creation Time                                                                                           | DD/MM/YYYY 04:47 PM                                                                                                   | = in                                 |  |  |  |
| Г<br>Ш                                                 |   | Party                                                                                                   | EDB                                                                                                    | in                                   |  |  |  |
| U                                                      |   | Priority                                                                                                | Normal                                                                                                    |                                      |  |  |  |
|                                                        |   | School Reference                                                                                        |                                                                                                    |                                      |  |  |  |
| U                                                      |   | ST0020E1 DAT                                                                                            | File Attachment                                                                                                    | ¢.                                   |  |  |  |
| Ű                                                      |   | 519930F1.DA1                                                                                            | Raw Tabular Report                                                                                                    | K                                    |  |  |  |
| Ű                                                      | 2 | Encrypt Reject 📡                                                                                        | Close 🙀 Edit                                                                                                    | 👻 in                                 |  |  |  |

• Another pop-up window will be shown, you have to enter the school key and click the **<Encrypt>** button. The survey data file will be sent to the EDB via CDS.

| 🥔 View Outgoing Message - Windows Internet Explorer                                                         |
|----------------------------------------------------------------------------------------------------|
| [S-CDS01-05] CDS > Outgoing Message > Encryption                                                            |
| Encryption                                                                                                  |
| Please input the school key.                                                                                |
| Effective Period : DD/MM/YYYY – DD/MM/YYYY                                                                  |
| School Key                                                                                                  |
| Encrypt Tose                                                                                                |
| Remarks:<br>Please allow a few minutes interval between each batch or individual encryption of<br>messages. |

## $\diamond$ The Whole Exercise is Completed $\diamond$

#### **Pre-task**

- 1. What can we do if we have not received the parameter file from the EDB?
  - A: The parameter file would be sent to school on 10 October 2024. Please check if the CDS connection works by sending WebSAMS version or call the CDS helpdesk on 3464 0550 for support, if necessary.
- 2. What can we do if the CDS message cannot be decrypted automatically?
  - A: The Common Key may be corrupted. Please contact the CDS helpdesk for support.
- **3.** What can we do if we cannot find "Process Incoming Data" in the "Data Communication" and "Subject Survey" of the Student module?
  - A: Check if the location access right is granted for the case when working outside the WebSAMS LAN.
     [Path: Security > Access Control > Location Access Control]

#### **Prepare Survey Data**

- **4.** If the school has not set up the subject for the students in the School Management module, what can I do?
  - A: The school can add the subject(s) to the students using the "Add" subject function in the "Subject Survey" sub-module. The record added will be only for the Survey.
- 5. I cannot find the subject in the drop-down menu for adding the subject to the student.
  - A: Check whether the status of the subject code is active in the Code Management module. Change the status of the subject code from "I" to "A".
     [Path: Code Management > Maintenance > Subject]
- 6. Why does a student not have a subject which should have been assigned to him/her?
  - A: (1) Check whether the code of the subject is a school-defined one. If yes, it will not be captured for the Survey. Please note that the "Subject Mapping" in the School Management module is not applicable to the Survey.
    - (2) If the code of the subject is EDB-defined, check whether the subject has been assigned to the student. [Path: Student > Subject Setup]
- 7. What subject code for *Mathematics* should I choose if a student is taking both the Compulsory Part and the Extended Part?
  - A: (1) If a student is taking the M1 in addition to the Compulsory Part, please choose "code 22S" (Compulsory Part) and "code 23S" (Extended Part – Module 1).
    - (2) If a student is allowed to study the Extended Part without specifying M1 or M2, with the intention that they will specify it later, please choose "code 22S" (Compulsory Part), "code 23S" (Extended Part – Module 1) and "code 24S" (Extended Part – Module 2).

8. What can I do if I find this error message when preparing the data file?

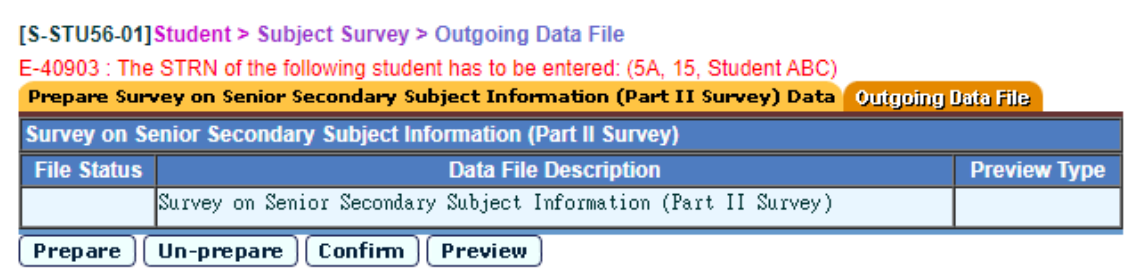

- A: The message informs you that there is a student without STRN. If school has already sent Form C for the student, please contact the School Places Allocation Section of the EDB on 2832 7740 for the STRN of the student.
- **9.** What do I need to do when I see the following warning message after I have prepared the data file?

| [S-STU56-01]Student > Subject Survey > Outgoing Data File                                       |              |  |  |  |  |  |
|-------------------------------------------------------------------------------------------------|--------------|--|--|--|--|--|
| File prepared successfully.                                                                     |              |  |  |  |  |  |
| Warning: Number of students without taking Chinese Language                                     |              |  |  |  |  |  |
| S5D, 1                                                                                          |              |  |  |  |  |  |
| Warning: Number of students without taking Citizenship and Social Development                   |              |  |  |  |  |  |
| S4D, 2                                                                                          |              |  |  |  |  |  |
| Warning: Number of students without taking English Language                                     |              |  |  |  |  |  |
| S5C, 1                                                                                          |              |  |  |  |  |  |
| Warning: Number of students without taking Mathematics (Compulsory Part)                        |              |  |  |  |  |  |
| S4C, 1                                                                                          |              |  |  |  |  |  |
| S5B, 1                                                                                          |              |  |  |  |  |  |
| Warning: Number of students without any elective subject.                                       |              |  |  |  |  |  |
| S5D, 5                                                                                          |              |  |  |  |  |  |
| Prepare Survey on Senior Secondary Subject Information (Part II Survey) Data Outgoing Data File |              |  |  |  |  |  |
| Survey on Senior Secondary Subject Information (Part II Survey)                                 |              |  |  |  |  |  |
| File Status Data File Description                                                               | Preview Type |  |  |  |  |  |
| Prepared Survey on Senior Secondary Subject Information (Part II Survey)                        | Report 🗸     |  |  |  |  |  |
| Prepare Un-prepare Confirm Preview                                                              |              |  |  |  |  |  |

- A: Check whether there are students in the mentioned classes who do not have taken all SS core subjects (Chinese Language, English Language, Mathematics (Compulsory Part) and Citizenship and Social Development) and at least one of the SS elective subjects. Please note that the warning message is not applicable to special schools.
- **10.** Is it necessary to "add" Other Language courses to the students for the Survey if school has not assigned the Other Language courses to the students in the School Management or the Student modules?
  - A: Yes, it is necessary.
- 11. Do I need to input information on subject(s) offered through Network Programme(s) or by ATEC?
  - A: Yes, it is necessary.
- **12.** Do I need to input the information of students (especially the Non-Chinese Speaking students) who are studying Chinese Language not leading to the HKDSE Examination?
  - A: Yes, it is necessary. Please select "Offered for students not taking HKDSE Examination" under the remark code for *Chinese Language* (subject code 080).

- **13.** Is it necessary to "add" Applied Learning courses to the students for the Survey if school has not assigned the Applied Learning courses to the students in the School Management or the Student modules?
  - A: No, it is unnecessary.
- 14. Do I need to input the information of subjects taken by S6 students?
  - A: No. EDB will collect relevant information from the Hong Kong Examinations and Assessment Authority.

#### Submission of Data File

- 15. What can we do if the message cannot be encrypted?
  - A: Check if the school key has expired. Renew the school key, if necessary. [Path: CDS > School Key Management > Change School Key]

#### Miscellaneous

16. Is it necessary for WebSAMS to migrate to the 2024/25 school year before extracting data?

A: It causes no problem whether it is migrated to the 2024/25 school year or not.

- **17.** Is it necessary to update the student attendance data as at 10 October 2024 (Reference Date), i.e. mark the absentees in the Attendance module on that date, before conducting the Survey?
  - A: No, it is unnecessary. The attendance records do not affect the survey data.

## Enquiries

For general enquiries on the Survey, please contact Ms Elaine CHAN (Tel: 3540 6828) or Mr Kelvin LEUNG (Tel: 2892 5963) of the Council and Secondary Section 1 of the Curriculum Development Institute. For matters regarding the use of WebSAMS functions, please call the School Liaison Officers of the Systems and Information Management Section. For matters regarding the use of CDS, please contact CDS helpdesk on 3464 0550.

Systems & Information Management Section Education Bureau October 2024

## Annex

# Subject Codes of Senior Secondary (SS) Subjects

# (for Part II of the Survey: WebSAMS Survey on SS Subjects Taken by Students)

| SS Subject                                                       | Subject Code |
|------------------------------------------------------------------|--------------|
| Business, Accounting and Financial Studies (Accounting)          | 12N          |
| Business, Accounting and Financial Studies (Business Management) | 13N          |
| Biology                                                          | 045          |
| Chemistry                                                        | 070          |
| Chinese History                                                  | 075          |
| Chinese Language                                                 | 080          |
| Chinese Literature                                               | 090          |
| Citizenship and Social Development                               | 092          |
| Design and Applied Technology                                    | 31N          |
| Economics                                                        | 135          |
| English Language                                                 | 165          |
| Ethics and Religious Studies [Note 1]                            | 41N          |
| Geography                                                        | 210          |
| Health Management and Social Care                                | 71N          |
| History                                                          | 235          |
| Information and Communication Technology                         | 81N          |
| Literature in English                                            | 170          |
| Mathematics (Compulsory Part)                                    | 228          |
| Mathematics (Extended Part – Module 1)                           | 238          |
| Mathematics (Extended Part – Module 2)                           | 24S          |
| Music [Note 1]                                                   | 21S          |
| Physical Education [Note 1]                                      | 41S          |
| Physics                                                          | 315          |
| Technology and Living (Food Science and Technology)              | 728          |
| Technology and Living (Fashion, Clothing and Textiles)           | 73S          |
| Technology and Living                                            | 243          |
| Tourism and Hospitality Studies                                  | 71S          |
| Visual Arts [Note 1]                                             | 835          |

| SS Subject | Subject Code |
|------------|--------------|
| French     | 200          |
| German     | 215          |
| Japanese   | 216          |
| Korean     | 258          |
| Spanish    | 398          |
| Urdu       | 425          |

#### <u>Notes</u>

1: This refers to the SS elective subject, and the code is applicable only to the subject leading to the Hong Kong Diploma of Secondary Education Examination. Regarding the SS subject for students with intellectual disability (ID), please use the following code:

| SS Subject (ID)              | Subject Code |
|------------------------------|--------------|
| Ethics and Religious Studies | 185          |
| Music                        | 300          |
| Physical Education           | 310          |
| Visual Arts                  | 432          |
|                              |              |